#### MF6180dw設定Google Cloud Print 雲端列印教學

需在「遠端控制介面」設定,先檢查印表機IP位址

- 1. 按[ ] (Status Monitor/Cancel)
- 2. 選擇「網路資訊 (Network Information」,按「OK」

| Status Monitor/Cancel |
|-----------------------|
| TX JOD                |
| RX Job                |
| Fax Forwarding Erro   |
| Network Information   |

3. 選擇「IPv4」,按「OK」

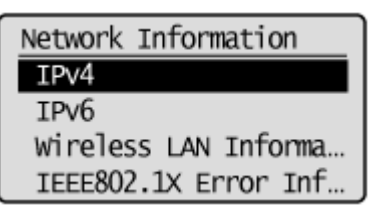

4. 選擇「IP位址 (IP Address)」,按「OK」

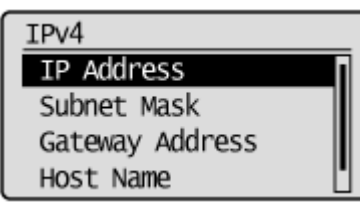

5. IP位址會顯示 (每部印表機IP位址可能不相同)

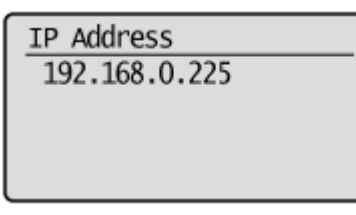

6. 再按[ ] (Status Monitor/Cancel)回復待機畫面

 在電腦瀏覽器網址欄輸入印表機IP位址,以管理模式登入遠端控制台(如已設定管理員 識別碼及密碼,須在此輸入)

| Canon     | 登入<br>MEE100 Series / MEE100 Series / |                              |  |
|-----------|---------------------------------------|------------------------------|--|
| ●管理模式     | Proto Series / Proto Series /         |                              |  |
| 系統管理員識別碼: |                                       |                              |  |
| 系统管理目DIN: |                                       |                              |  |
| ○終端使用者模式  |                                       |                              |  |
| 使用者名稱:    |                                       |                              |  |
|           |                                       | 春入                           |  |
|           |                                       | Convright CANON INC. 2012    |  |
|           |                                       | copying it content inc. 2015 |  |
|           |                                       |                              |  |
|           |                                       |                              |  |
|           |                                       |                              |  |
|           |                                       |                              |  |
|           |                                       |                              |  |
|           |                                       |                              |  |
|           |                                       |                              |  |
|           |                                       |                              |  |
|           |                                       |                              |  |
|           |                                       |                              |  |
|           |                                       |                              |  |
|           |                                       |                              |  |
|           |                                       |                              |  |
|           |                                       |                              |  |
|           |                                       |                              |  |
|           |                                       |                              |  |

8. 選擇「設定/註冊」

| mage     | CLASS      | 裝置名稱:<br>產品名稱:<br>位置: | 4F6100 Series<br>4F6100 Series |                               |                     |
|----------|------------|-----------------------|--------------------------------|-------------------------------|---------------------|
| 👌 遠端使用者  | 音介面:入口網站   |                       |                                |                               | 致系統管理員郵件            |
|          |            |                       |                                | 最近更新:06/03 2015 10:47:21 AM 💋 | 狀態確認/取消             |
| 提置基本資訊   |            |                       |                                |                               |                     |
| 裝置狀態     |            |                       |                                |                               | 設定/註冊               |
| 印表機: 🔵 🖩 | 眠模式。       |                       |                                |                               | 42                  |
| 掃描器: 🔾 🖩 | 睡眠模式。      |                       |                                |                               |                     |
| 傳真: 🔵 🖗  | #送/接收傳真就緒。 |                       |                                |                               | 通訊錄                 |
| 錯誤資訊     |            |                       |                                |                               |                     |
| 沒有錯誤。    |            |                       |                                |                               |                     |
|          |            |                       |                                |                               |                     |
| 自耗品資訊    |            |                       |                                |                               |                     |
| 紙張資訊     |            |                       |                                |                               |                     |
| 紙張來源     | 剩餘紙張       | 紙張尺寸                  | 紙張類型                           |                               |                     |
| 多用途紙盤    | 沒有紙張       | 88 × 168 公釐           | 信封                             |                               |                     |
| 紙匣1      | 確定         | A4                    | 普通紙(60-89 g/m2)                |                               |                     |
| 7播連結     |            |                       |                                |                               |                     |
| 支援連結・    |            |                       |                                |                               |                     |
| X8244 ·  |            |                       |                                |                               |                     |
| -        |            |                       |                                |                               | Copyright CANON INC |
|          |            |                       |                                |                               |                     |
|          |            |                       |                                |                               |                     |
|          |            |                       |                                |                               |                     |
|          |            |                       |                                |                               |                     |
|          |            |                       |                                |                               |                     |

## 9. 選擇「網路設定」

| IP2.168.1.111/1       | p_paper.html — 遠端使用者介面:紙張設定:MF6100 Seri | es:MF6100 Series | € 閱讀器 🔘                   |
|-----------------------|-----------------------------------------|------------------|---------------------------|
| imageCLASS MF6100 Ser | ries / MF6100 Series /                  |                  | 至入口網站 登出                  |
| 🛞 設定/註冊               |                                         |                  | 致系統管理員郵件 說明               |
| 參數選擇                  | 設定/註冊:參數選擇:紙張設定                         |                  |                           |
| □ 紙張設定                | 紙碼設定                                    |                  |                           |
| □ 音量控制/顯示設定           | IN JRICKE                               |                  |                           |
| □ 定時器設定               |                                         |                  | 編輯                        |
| 功能設定                  | 和声音を                                    |                  |                           |
| □ 一般設定                | 和"投政正                                   |                  |                           |
| □ 影印設定                | 多用遂紙盤                                   |                  |                           |
| □ 傳真設定                | 設定為預設值:                                 | 開殿               |                           |
| □ 掃描設定                | 紙張尺寸:                                   | 自訂尺寸             |                           |
| □ USB直接列印設定           | 紙張類型:                                   | 信封               |                           |
| □ 印表機設定               | 設定X長度:                                  | 88 公童            |                           |
| □ 報表設定                | 設定Y長度:                                  | 168 公童           |                           |
| 系統設定                  | 紙匣1                                     |                  |                           |
| □ 系統設定                | 紙張尺寸:                                   | A4               |                           |
| □ 部門識別碼管理             | 紙張類型:                                   | 普通紙(60-89 g/m2)  |                           |
| □ 網路設定                |                                         |                  |                           |
| □ 安全設定                |                                         |                  |                           |
| □ 通訊管理設定/轉傳設定         |                                         |                  |                           |
| □ 匯入/匯出               |                                         |                  |                           |
| □ 初始化設定資訊             |                                         |                  |                           |
|                       |                                         |                  | Copyright CANON INC. 2013 |
|                       |                                         |                  |                           |
|                       |                                         |                  |                           |
|                       |                                         |                  |                           |
|                       |                                         |                  |                           |
|                       |                                         |                  |                           |
|                       |                                         |                  |                           |

### 10. 選擇「雲列印設定」

| IP2.168.1.111/0                                                                                                    | m_network.html — 遠端使用者介面:網路設定:MF6100:                                                                                                    | Series:MF6100 Series                                                                                                    | C _ 閱讀器 . 🖸 |
|----------------------------------------------------------------------------------------------------|----------------------------------------------------------------------------------------------------|----------------------------------------------------------------------------------------------------|-------------|
| imageCLASS MF6100 Ser                                                                                                    | ries / MF6100 Series /                                                                                                    |                                                                                                    | 至入口網站 登     |
| (关) 設定/註冊                                                                                                    |                                                                                                    |                                                                                                    | 致系統管理員郵件 說明 |
| 參數選擇 紙張設定 音量控制/顧示設定 定時器設定                                                                                                    | 設定/註冊:系統設定:網路設定<br>銷路設定<br>網路設定                                                                                                    |                                                                                                    |             |
| 功能設定<br>一般設定<br>多期以定<br>場積設定<br>日時載設定<br>日時載機設定<br>明載機設定<br>第K転設定<br>第K転設定<br>第K転設定<br>第構設定<br>第構設定<br>第構設定<br>個務設定<br>個務設定<br>個素設定<br>個素設定<br>個素設定<br>個素設定<br>個素設定<br>個素設定<br>個素設定<br>個素 | TCP/IP股定           國子副供应定           電子副件应定           SMB设定           SMB设定           SMPD设定           並而LDAP伺服器           署連接埠设定           成助時間設定           Ethernet電影相定效定           IEEE802.1X股定           無線面域網路設定 | IP-4 截定<br>IP-5 截定<br>IP-5 利用处理<br>IP-5 利用处理<br>IP-5 利用处理<br>IP-5 机构成型<br>IP-5 机构成型<br>IP-5 机构成型<br>IP-5 机构成型<br>IP-5 机构成型<br>IP-5 机构成型<br>IP-5 机构成型<br>IP-5 机构成型<br>IP-4 截定<br>IP-4 截定 |             |

11. 如「使用雲列印」狀態為「關閉」,先按「編輯」

|                                                    | MF6100 Series:MF6100 Series                                                                                                    |                          |
|----------------------------------------------------|----------------------------------------------------------------------------------------------------|--------------------------|
| es / MF6100 Series /                               |                                                                                                    | 至入口網站 登                  |
|                                                    |                                                                                                    | 致系統管理員郵件 說明              |
| 設定/註冊:系統設定:網路設定 > 雲列印設定                            |                                                                                                    |                          |
| <b>二</b> 二章 """""""""""""""""""""""""""""""""""""" |                                                                                                    |                          |
|                                                    |                                                                                                    |                          |
| 雲列印設定                                              |                                                                                                    |                          |
|                                                    |                                                                                                    | 編輯                       |
|                                                    |                                                                                                    |                          |
| 使用委列印:                                             | 161 MI                                                                                                    |                          |
| Google雲列印註冊狀態                                      |                                                                                                    |                          |
| 按一下[註冊]並使用用於註冊的URL註冊裝置。                            |                                                                                                    |                          |
| 若[註冊]按鈕不可用,重新啟動裝置。                                 |                                                                                                    |                          |
|                                                    |                                                                                                    |                          |
| 하는 <u>m</u> 나는 (M) -                               | 元方动物种血                                                                                                    |                          |
| at. Nu 704 724 -                                   | TT AT MEASAT NU                                                                                                    |                          |
|                                                    |                                                                                                    |                          |
|                                                    |                                                                                                    |                          |
|                                                    |                                                                                                    |                          |
|                                                    |                                                                                                    |                          |
|                                                    |                                                                                                    |                          |
|                                                    |                                                                                                    |                          |
|                                                    |                                                                                                    |                          |
|                                                    |                                                                                                    | Copyright CANON INC. 201 |
|                                                    | es / MF6100 Series /<br>設定/註冊:系統設定:網路設定 > 雲列印設定<br><b>霍列印設定</b><br>使用衆列印:<br>Google霊列印註冊欣應<br>按一下[註冊]並使用用於註冊的URL註冊裝置。<br>常[註冊]按板不可用,重新成期裝置。<br>註冊狀態:<br>正 | es / MF6100 Series /     |

12. 勾選「使用雲列印」,按「確定」後重啟印表機

| imageCLASS MF6100 Ser | ries / MF6100 Series /                | 至入口網站 登出                  |
|-----------------------|---------------------------------------|---------------------------|
| → 設定/註冊               |                                       | 致系統管理員郵件                  |
| 參數選擇                  | 設定/註冊:系統設定:網路設定 > 雲列印設定 > 編輯雲列印設定     |                           |
| □ 紙張設定                | 編輯雲列印設定                               |                           |
| □ 音量控制/顯示設定           | <b>士带语聪明面照贬悠,嫩面够</b> 开放。              |                           |
| □ 定時器設定               | 土电源開闭円两款使,更更而生效。                      |                           |
| 功能設定                  |                                       | 確定取消                      |
| □ 一般設定                | · · · · · · · · · · · · · · · · · · · |                           |
| □ 影印設定                | 会対印度に                                 |                           |
| □ 傳真設定                | ● 使用表列印                               |                           |
| □ 掃描設定                |                                       |                           |
| □ USB直接列印設定           |                                       |                           |
| □ 印表機設定               |                                       |                           |
| □ 報表設定                |                                       |                           |
| 系統設定                  |                                       |                           |
| □ 系統設定                |                                       |                           |
| □ 部門識別碼管理             |                                       |                           |
| □ 網路設定                |                                       |                           |
| □ 安全設定                |                                       |                           |
| □ 通訊管理設定/轉傳設定         |                                       |                           |
| □ 匯入/匯出               |                                       |                           |
| □ 初始化設定資訊             |                                       |                           |
|                       |                                       | Copyright CANON INC. 2013 |
|                       |                                       |                           |
|                       |                                       |                           |
|                       |                                       |                           |
|                       |                                       |                           |
|                       |                                       |                           |
|                       |                                       |                           |

### 13. 選擇「註冊」

| IP2.168.1.111/        | m_network_cloudprint.html — 這端使用者介面:雲列印設定:MF610 | 00 Series:MF6100 Series | さ、夏漢器                   |
|-----------------------|-------------------------------------------------|-------------------------|-------------------------|
| imageCLASS MF6100 Set | ries / MF6100 Series /                          |                         | 至入口網站 登                 |
| ↔ 設定/註冊               |                                                 |                         | 致系統管理員郵件 說              |
| 參數選擇                  | 設定/註冊:系統設定:網路設定 > 雲列印設定                         |                         |                         |
| □ 紙張設定                | 要列印設定                                           |                         |                         |
| □ 音量控制/顯示設定           |                                                 |                         |                         |
| □ 定時器設定               | 雲列印設定                                           |                         |                         |
| 功能設定                  |                                                 |                         | 編輯                      |
| □ 一般設定                | <b>侍田愛利印</b>                                    | 88. <del>5/</del> 7     |                         |
| □ 影印設定                | IC 171 26 73 414 -                              | pri) Mix,               |                         |
| □ 傳真設定                | Google雲列印註冊狀態                                   |                         |                         |
| □ 掃描設定                | 按一下[註冊]並使用用於註冊的URL註冊裝置。                         |                         |                         |
| □ USB直接列印設定           | 若[註冊]按鈕不可用,重新啟動裝置。                              |                         |                         |
| □ 印表機設定               |                                                 |                         | 註冊                      |
| □ 報表設定                | 許冊狀態 ·                                          | 正在確認許冊                  |                         |
| 系統設定                  | BALING JOURSES                                  | ALL LA PRODUCTION       |                         |
| □ 系統設定                |                                                 |                         |                         |
| □ 部門識別碼管理             |                                                 |                         |                         |
| □ 網路設定                |                                                 |                         |                         |
| □ 安全設定                |                                                 |                         |                         |
| □ 通訊管理設定/轉傳設定         |                                                 |                         |                         |
| □ 匯入/匯出               |                                                 |                         |                         |
| □ 初始化設定資訊             |                                                 |                         |                         |
|                       |                                                 |                         | Copyright CANON INC. 20 |
|                       |                                                 |                         |                         |
|                       |                                                 |                         |                         |
|                       |                                                 |                         |                         |
|                       |                                                 |                         |                         |
|                       |                                                 |                         |                         |
|                       |                                                 |                         |                         |

#### 14. 按「用於註冊的URL」連結

| 加速/註冊         約定/註冊           参数選擇            「新張設定            「合量控制/順示設定            定時器設定            功能設定            一         一般效定 | 200 Sentes y<br>註冊: 系統設定:網路設定 > 雲列印設定 > Google雲列印註冊資訊<br>gle裏列印註冊資訊<br>■下用於註冊的URL並註冊裝置 ●<br>作完成前前列關閉裝置的主電源 ● | <u>金入口朝始 並出</u><br>致系統管理員郵件 |
|----------------------------------------------------------------------------------------------------|----------------------------------------------------------------------------------------------------|-----------------------------|
|                                                                                                    | 註冊:系統設定:網路設定 > 雲列印設定 > Google雲列印註冊資訊<br>glc重列印註冊資訊<br>一下用於註冊的URL並註冊裝置。<br>完成前前列關閉裝置的主電源。                     |                             |
| 参数選挙                                                                                                    | 註冊:系統版定:網路版定 > 雲列印版定 > Google雲列印註冊資訊<br>gle雲列印註冊資訊<br>-下用於註冊的URL並註冊裝置。<br>完成前請例關閉裝置的主電源。                     | _                           |
| □ 一般設定 Goo                                                                                                    |                                                                                                    |                             |
|                                                                                                    | gle实列印註冊資訊                                                                                                   |                             |
| □ 影印設定 用於                                                                                                    | 註冊的URL: http://goo.gl/printer/7clwM                                                                          |                             |
| □ 傳真設定                                                                                                    |                                                                                                    |                             |
| □ 掃描設定                                                                                                    |                                                                                                    |                             |
| □ USB直接列印設定                                                                                                    |                                                                                                    |                             |
| □ 印表機設定                                                                                                    |                                                                                                    |                             |
| □ 報表設定                                                                                                    |                                                                                                    |                             |
| 系統設定                                                                                                    |                                                                                                    |                             |
| □ 系統設定                                                                                                    |                                                                                                    |                             |
| 部門識別碼管理                                                                                                    |                                                                                                    |                             |
| □ 網路設定                                                                                                    |                                                                                                    |                             |
| □ 安全設定                                                                                                    |                                                                                                    |                             |
| □ 通訊管理設定/轉傳設定                                                                                                    |                                                                                                    |                             |
| □ 匯入/匯出                                                                                                    |                                                                                                    |                             |
| □ 初始化設定資訊                                                                                                    |                                                                                                    |                             |
|                                                                                                    |                                                                                                    |                             |

### 15. 登入Google帳戶

| ▲         ▶         ▶         ●         https ⋒ accounts.google.com/           連续使用者介面:Google雲列印註冊資訊:MF6100 Series:MF6100 Series:MF610 Series:MF610 Series:MF610 Series:MF6100 Series:MF6100 Series | ries                                              | C 页读器 O<br>Google 爱娘列印 |
|----------------------------------------------------------------------------------------------------|---------------------------------------------------|------------------------|
|                                                                                                    | Google                                            |                        |
| 只要一個帳戶                                                                                                    | 「,所有 Google 服剤<br><sup>登入帳戶繼續使用 Google</sup> 雲端列印 | 务畅行無阻。                 |
|                                                                                                    | ○ 保持登人狀想                                          |                        |
|                                                                                                    | 建立帳戶<br>D.東一個 Goonia 友店爆幣級利                       | *                      |
|                                                                                                    |                                                   | <i>a</i>               |
| 0                                                                                                    |                                                   | R Ridto · ·            |

### 16. 按「Finish printer registration」

| ▲ ▶ ② https ▲ 」 遠端使用者: | www.google.com/cloudprint/c<br>介面:Google景列印註冊資訊:MF6100 Series:MF6100 Series | Google Cloud Print                                                                                                | C |
|------------------------|-----------------------------------------------------------------------------|----------------------------------------------------------------------------------------------------|---|
| Google                 |                                                                             | ٩                                                                                                    |   |
| Google                 | Google 客端列印<br>beta                                                         | Printer confirmation<br>Click below to finish registration of your printer with Google Cloud Print for<br>account |   |
|                        |                                                                             |                                                                                                    |   |
| _                      |                                                                             |                                                                                                    |   |

### 17. 已成功註冊印表機

| ▲ ▶ 2 https ▲ ¥ | www.google.com/cloudprint/ | Google Clou                                                                                                    | C 夏讀器 ● |
|-----------------|----------------------------|----------------------------------------------------------------------------------------------------|---------|
| Google          |                            | ٩                                                                                                    | •       |
|                 |                            |                                                                                                    |         |
|                 | Google 雲端列印<br>Deta        | Thanks, you're ready to start!<br>Your printer is now registered with Google Cloud Print.<br>Manage your printers |         |
|                 |                            |                                                                                                    |         |
|                 |                            |                                                                                                    |         |
|                 |                            |                                                                                                    |         |
|                 |                            |                                                                                                    |         |
|                 |                            |                                                                                                    |         |
|                 |                            |                                                                                                    |         |
|                 |                            |                                                                                                    |         |

18. 如需打印電郵內容或附件,必須使用Google Chrome瀏覽器,開啟電郵或附件後按右 上角打印按鈕

| Concil     Concil     Concil     Index     Index <th>M 测试電影</th> <th>×</th> <th></th> <th></th>                                                                                                    | M 测试電影        | ×                                                                                                    |                                                                                                    |             |
|----------------------------------------------------------------------------------------------------|---------------|----------------------------------------------------------------------------------------------------|----------------------------------------------------------------------------------------------------|-------------|
| Cocie Contra Contra Con                                                                                                    | - → C 🔒       |                                                                                                    |                                                                                                    | \$☆         |
| Concel   Concel Concel Con                                                                                                    | Google        | ↓ Q                                                                                                    | $\sim -\infty$                                                                                                    | - 🔶         |
| Control   And the state of the state of the state                                                                                                    | Gmail -       | ← 🖸 🛈 🛱 🖿 × 🗣 × More × 1 of                                                                                                    | 〈 〉 注 *                                                                                                    | <b>\$</b> - |
| <ul> <li>bance (1,502)</li> <li>Barcel</li> <li>Control (1,502)</li> <li>Control (1,502)</li> <l< td=""><td>COMPOSE</td><td>The later and the second a first factors</td><td></td><td>Web Clip</td></l<></ul> | COMPOSE       | The later and the second a first factors                                                                                                    |                                                                                                    | Web Clip    |
| <ul> <li>Important</li> <li>Important</li> <li>Impo</li></ul>                                                                                                    | Inbox (1,520) | 则試電郵 📄 Inbox x                                                                                                    | Sec. 1                                                                                                    |             |
| 2016 Casele Tarma Divisor                                                                                                    |               | Aran       2.47 PM (1 minute ang) (2)       ▲ ●         ● ■       ●       ●         ● ■       ●       ●         ● ■       ●       ●         ●       ●       ●       ●         ●       ●       ●       ●       ●       ●       ●       ●       ●       ●       ●       ●       ●       ●       ●       ●       ●       ●       ●       ●       ●       ●       ●       ●       ●       ●       ●       ●       ●       ●       ●       ●       ●       ●       ●       ●       ●       ●       ●       ●       ●       ●       ●       ●       ●       ●       ●       ●       ●       ●       ●       ●       ●       ●       ●       ●       ●       ●       ●       ●       ●       ●       ●       ●       ●       ●       ●       ●       ●       ●       ●       ●       ●       ●       ●       ●       ●       ●       ●       ●       ●       ●       ●       ●       ●       ●       ●       ●       ●       ●       ●       ●       ●       ●       ● | and a second second sec |             |
| Last account activity: 5 minutes ago                                                                                                    | -             | ©2015 Google - <u>Tarms</u> - <u>Privacy</u><br>Last account activity: 5 minutes ago                                                                                                    |                                                                                                    |             |

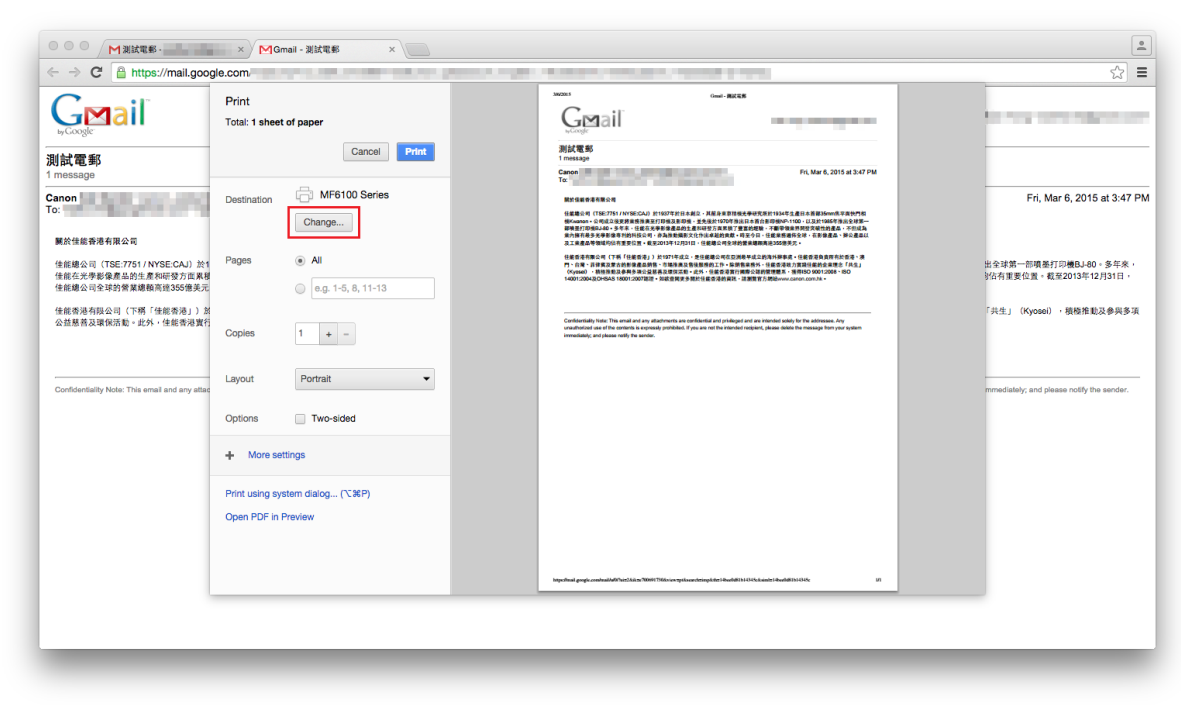

19. 如並未選擇印表機或印表機選擇錯誤,可按「Change」

20. 確定選擇Google Cloud Print下的印表機

| ← → C <sup>e</sup>                                                        | le.com/mail/                                        |                                            |                                                                                                    | A DESCRIPTION OF A DESCRIPTION OF A DESC |                        | 5                                           |
|---------------------------------------------------------------------------|-----------------------------------------------------|--------------------------------------------|----------------------------------------------------------------------------------------------------|----------------------------------------------------------------------------------------------------|------------------------|---------------------------------------------|
| GMail                                                                     | Print<br>Total: 1 sheet                             | t of paper                                 |                                                                                                    |                                                                                                    | sk@gmail.com>          | 1 may 1 may 1 may 1                         |
| 測試電郵<br>1 message                                                         |                                                     | C                                          | Select a destination                                                                                                    | Showing destinations for                                                                                                    | at 3:47 PM             |                                             |
| Canon<br>To                                                               |                                                     | () MF610                                   | Recent Destinations                                                                                                    |                                                                                                    | atersta                | Fri, Mar 6, 2015 at 3                       |
| 關於佳能香港有限公司                                                                |                                                     | Change                                     | O MARKED                                                                                                    |                                                                                                    | 1至非第一<br>平但成為<br>半企產單以 |                                             |
| 佳能總公司(TSE:7751/NYSE:CAJ)於1<br>佳能在光學影像產品的生產和研發方面累積<br>佳能總公司全球的營業總額高達355億美元 |                                                     | <ul> <li>All</li> <li>e.g. 1-5,</li> </ul> | C REAL                                                                                                    |                                                                                                    | ◎漫、漠<br>「共生」<br>       | 出全球第一部項墨打印機BJ-80。多-<br>9佔有重要位置。截至2013年12月31 |
| 佳能香港有限公司(下稱「佳能香港」) 2<br>公益服首及環保活動。此外,住能香港實行                               |                                                     | 1 + -                                      | i contrato de la contrato de la cont |                                                                                                    | system                 | 「共生」(Kyosei),積極推動及參                         |
|                                                                           | Layout                                              | Portrait                                   | Contraction -                                                                                                    |                                                                                                    |                        | mmediately; and please notify the sen       |
|                                                                           |                                                     | Two-side                                   |                                                                                                    |                                                                                                    |                        |                                             |
|                                                                           | + More settings                                     |                                            | C to the second                                                                                                    |                                                                                                    |                        |                                             |
|                                                                           | Print using system dialog (N<br>Open PDF in Preview |                                            | Google Cloud Print Manage<br>MF6100 Series                                                                                                    |                                                                                                    |                        |                                             |
|                                                                           |                                                     |                                            | Save to Google Drive                                                                                                    |                                                                                                    |                        |                                             |
|                                                                           |                                                     |                                            |                                                                                                    | Ingednal gagla coskal MPNetSkin:/NMHT986sion:gitaardeingkiteSkadd11104skinieSkadd11104y                                                                                                    | 10                     |                                             |
|                                                                           |                                                     |                                            |                                                                                                    |                                                                                                    |                        |                                             |
|                                                                           |                                                     |                                            |                                                                                                    |                                                                                                    |                        |                                             |

# 21. 選擇無誤後按「Print」打印

|                                                                                                    | Maktee. x MGmai-aktee x                                                     |                               |                                                     |  |                                                                                                    |                                                                                                    |                                                                     |  |                                                 |  |
|----------------------------------------------------------------------------------------------------|-----------------------------------------------------------------------------|-------------------------------|-----------------------------------------------------|--|----------------------------------------------------------------------------------------------------|----------------------------------------------------------------------------------------------------|---------------------------------------------------------------------|--|-------------------------------------------------|--|
|                                                                                                    |                                                                             |                               |                                                     |  |                                                                                                    |                                                                                                    |                                                                     |  |                                                 |  |
| Cance       Destination       Implementation       Find MP 000 Series       Implementation       Find MP 000 Series       Implementation       Find MP 000 Series       Implementation       Find MP 000 Series       Implementation       Find MP 000 Series       Implementation       Find MP 000 Series       Implementation       Find MP 000 Series       Find MP 000 Series       Implementation       Find MP 000 Series       Find MP 000 Series                                                                                                    | Constant<br>By Constant<br>別試電郵<br>1 message                                | Print<br>Total: 1 sheet       | Cancel Print                                        |  | MIDES<br>General<br>測試電彩<br>I messay<br>Canon<br>Te                                                                                                 | G BEEN                                                                                                    | in, Mar 6, 2015 at 3:47 PM                                          |  |                                                 |  |
| Page Age (TEX_P5 / VPS CAL) at the text of the sector of the sector o                                | Canon<br>To:<br>願於佳總香港有限公司                                                  | Destination                   | Change                                              |  | 開始信服香港市際公司<br>任業集会司(TSE:2751 / NYSE:CAJ)並付<br>根kuanan - 公司成立定定党員接換展至71<br>期待至打印码(JAG - 多年本 - 任務元天平)<br>責約有名人支援者委員主的特任任司 - 本<br>及工業成品等領域均均有重要に置。或至20 | 907年於日本創立,其屬非常首相先争研究所計1934年主直日<br>間場及前時後 並先統計1970年指出自主省自新司動中。1100<br>勝場進級的上意科研究百姓的"資富的機關",包括他議務<br>法教授職務定代自己主義的主要,可求了一任主義務務務分子」(主義部務務分子)<br>1913年12月31日,任董編立何全別的董樂編期現後350億美元。 | i本首都35mm也平面代門包<br>1.以及於1965年後走分球第一<br>型文明性的產品,不但成為<br>球,在影像產品、詳公產品以 |  | Fri, Mar 6, 2015 at 3:47 PM                     |  |
|                                                                                                    | 佳能總公司(TSE:7751 / NYSE:CAJ)於1<br>佳能在光學影像產品的生產和研發方面累相<br>佳能總公司全球的營業總額高證355億美元 | Pages                         | <ul> <li>All</li> <li>e.g. 1-5, 8, 11-13</li> </ul> |  | 任期前港市際公司(77系「任期前港」)於<br>門:白陽、首都東及東京的新聞最高級第一<br>(Kysted) - 開始開発及各共移送公員第<br>14001/2004夜0H6AS 18001/2007間道:3                                           | 1927年成立,並且保護者の成立測要学成立的資料研算者。任<br>市場研測及目後重要的工作。場項有量格外、結構成功能力及算<br>及認定式書。近代、最低な資源引用機会な自然的整整。<br>な成立成果是整理社社業的保給算程、這個整百方的能www.canon                                               | 委委港負貨商利於低港、港<br>通信服約会業理念「月点」<br>ISO 90012088 - ISO<br>1.001138 -    |  | 出全球第一部噴墨打印機BJ-80。多年來,<br>9佔有重要位置。截至2013年12月31日, |  |
| Condicativity Note: This enail and any atta     Layout     Options     Two-sided <p< th=""><th>佳能香港有限公司(下稱「佳能香港」)含<br/>公益基善及環保活動。此外,住能香港實行</th><th>Coples</th><th>1 + -</th><th></th><th>Confidentially Nate: This email and any attact<br/>unsubholized use of the contents is expressly<br/>immediately; and please notify the sender.</th><th>hmerte are confidential and privileged and are interded soldly for t<br/>publicled. If you are not the interded recipient, please delate the r</th><th>The addressee. Any<br/>missage from your system</th><th></th><th>「共生」(Kyosei),積極推動及參與多項</th></p<>                                                                                                    | 佳能香港有限公司(下稱「佳能香港」)含<br>公益基善及環保活動。此外,住能香港實行                                  | Coples                        | 1 + -                                               |  | Confidentially Nate: This email and any attact<br>unsubholized use of the contents is expressly<br>immediately; and please notify the sender.       | hmerte are confidential and privileged and are interded soldly for t<br>publicled. If you are not the interded recipient, please delate the r                                 | The addressee. Any<br>missage from your system                      |  | 「共生」(Kyosei),積極推動及參與多項                          |  |
| Options       Two-sided <ul> <li>More settings</li> <li>Print using system dialog(XP)</li> <li>Open PDF in Preview</li> <li>Userhad graps using biblicities there there are user a transferred to additionate and the additionate and the additionate additionate and the additionate and the addi</li></ul>                                                                                                    | Confidentiality Note: This email and any attai                              | Layout                        | Portrait 👻                                          |  |                                                                                                    |                                                                                                    |                                                                     |  | mmediately; and please notify the sender.       |  |
| More settings  Print using system dialog(XP) Open PDF in Preview                                                                                                    |                                                                             | Options                       | Two-sided                                           |  |                                                                                                    |                                                                                                    |                                                                     |  |                                                 |  |
| Print using system dalog(CXP) Open PDF in Proview                                                                                                    |                                                                             | + More se                     | ttings                                              |  |                                                                                                    |                                                                                                    |                                                                     |  |                                                 |  |
| Nep-field graph control MP within This requires rising that the UNIX This requires rising that the UNIX This requires ris |                                                                             | Print using sy<br>Open PDF in | stem dialog (℃\$€P)<br>Praview                      |  |                                                                                                    |                                                                                                    |                                                                     |  |                                                 |  |
|                                                                                                    |                                                                             |                               |                                                     |  | htps://www.com/wai/A07/wis26.ik.ts/700991759                                                                                                    | fősive tyrkszecktingikke i Hoofell hi Gifskainie i Hoofell hi Gi                                                                                                    | 44e UI                                                              |  |                                                 |  |
|                                                                                                    |                                                                             |                               |                                                     |  |                                                                                                    |                                                                                                    |                                                                     |  |                                                 |  |

-完-